# Einstellung der Kamera

### Dieses Heft vor der Montage der Kamera lesen.

## Einstellung der Kamera für den Zugriff über einen PC

Im Folgenden wird die Konfigurierung einer auf die Vorgabewerte eingestellten Kamera beschrieben. Wenn auf dem PC eine Firewall-Software installiert ist, kann das Einstellprogramm eventuell keine Kameras im Netzwerk erkennen. Die Firewall-Software sollte deshalb für die Kameraeinstellung vorübergehend deaktiviert werden.

#### Die mitgelieferte CD-ROM in das CD-ROM-Laufwerk des PC einsetzen.

- Der Lizenzvertrag wird angezeigt. Den Vertrag lesen und zur Zustimmung das Ankreuzfeld neben "I accept the term in the license agreement" markieren und [OK] anklicken.
- Das Launcher-Fenster wird angezeigt. Erscheint das Launcher-Fenster nicht, die Datei "CDLauncher.exe" auf der CD-ROM durch Doppelklick öffnen.

| Panason  | ic                      |                 |       |
|----------|-------------------------|-----------------|-------|
| ~        | IP Setting Software     | Install         | Run   |
| <b>M</b> | Manual                  | Install         | Open  |
|          | Viewer Software         | Install         |       |
| 0-       | Please read first About | t this software | Close |

#### Anmerkung

• Zu Einzelheiten über den CD-Launcher siehe "Gebrauch der CD-ROM" in der Bedienungsanleitung auf der mitgelieferten CD-ROM.

#### Die [Run]-Taste neben [IP Setup Software] anklicken.

• Die Seite "Panasonic IP Setting Software" wird angezeigt.

# 3

4

2

#### Die einzustellende Kamera wählen und [Access Camera] anklicken.

#### Anmerkung

 Unter den auf dem [IP Setting Software]-Bildschirm angezeigten Kameras die Kamera anklicken, deren MAC-Adresse mit der auf der einzustellenden Kamera aufgedruckten MAC-Adresse übereinstimmt.

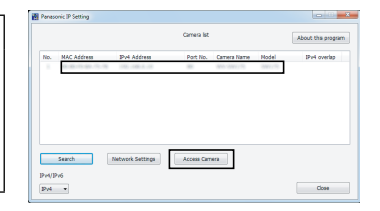

- Zum Anzeigen von Bildern muss die Viewer-Software "Network Camera View 4S" installiert werden. Die Installation nach den Anweisungen des Assistenten starten.
  - Die "Live"-Seite wird angezeigt.
  - Vor der Benutzung der Kamera müssen die [Uhrzeit/Datum] Parameter auf der "Setup" -"Allgemeines" Seite eingestellt werden.

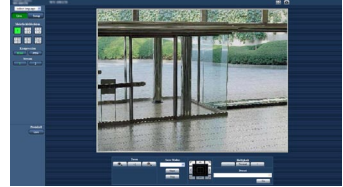

#### Anmerkung

- Wenn auf der "Live"-Seite keine Bildanzeige erfolgt, siehe "Fehlersuche" in der Bedienungsanleitung auf der mitgelieferten CD-ROM.
- Zur erhöhten Netzwerksicherheit kann der Zugriff auf die Kameras über HTTPS verschlüsselt werden. Siehe "Zugriff auf die Kamera über das HTTPS-Protokoll" in der Bedienungsanleitung auf der mitgelieferten CD-ROM.
- Anklicken der [Setup]-Taste auf der "Live"-Seite bringt das Benutzer-Authentifizierungsfenster zur Anzeige. Default-Benutzernamen und -Passwort wie folgt eingeben. Benutzername: admin Passwort: 12345
- "Network Camera Recorder with Viewer Software Lite", das die Live-Überwachung und die Aufzeichnung der Bilder mehrerer Kameras unterstützt, kann genutzt werden. Zu Einzelheiten siehe unsere Webseite unter (http://panasonic.net/pss/security/support/info.html).

## Systemanforderungen für den PC

| CPU:               | Intel <sup>®</sup> Core <sup>TM</sup> 2 Duo 2,4 GHz oder schneller empfohlen                                                                                        |
|--------------------|----------------------------------------------------------------------------------------------------|
| Speicher:          | 512 MB oder mehr (Microsoft <sup>®</sup> Windows <sup>®</sup> 7 oder Microsoft <sup>®</sup> Windows                                                                 |
| Netzschnittstelle: | 10BASE-T/100BASE-TX 1 Port                                                                                                    |
| Monitor:           | Bild-Digitalisierung (Pixelzahl): 1024 x768 Pixel oder mehr                                                                                                    |
|                    | Farbe: 24-Bit Echtfarben oder besser                                                                                                    |
| Betriebssystem:    | Microsoft <sup>®</sup> Windows <sup>®</sup> 7                                                                                                    |
|                    | Microsoft <sup>®</sup> Windows Vista <sup>®</sup>                                                                                                    |
|                    | Microsoft <sup>®</sup> Windows <sup>®</sup> XP SP3                                                                                                    |
| Web-Browser:       | Windows <sup>®</sup> Internet Explorer <sup>®</sup> 9.0 (32-Bit)                                                                                                    |
|                    | Windows <sup>®</sup> Internet Explorer <sup>®</sup> 8.0 (32-Bit)                                                                                                    |
|                    | Windows <sup>®</sup> Internet Explorer <sup>®</sup> 7.0 (32-Bit)                                                                                                    |
|                    | Microsoft <sup>®</sup> Internet Explorer <sup>®</sup> 6.0 SP3                                                                                                    |
| Sonstiges:         | CD-ROM-Laufwerk                                                                                                    |
|                    | (Es wird dringend dazu geraten, die auf CD-ROM gelieferte Bedienungs-<br>anleitung zu lesen und die Software zu verwenden.)<br>DirectX <sup>®</sup> 9.0c oder neuer |
|                    | Adobe <sup>®</sup> Reader <sup>®</sup> (Es wird dringend dazu geraten, die auf CD-ROM gelieferte PDF-Datei zu lesen.)                                               |

#### **WICHTIG**

- Bei Verwendung eines PC, der den obigen Anforderungen nicht entspricht, können Probleme wie langsame Bildgabe oder Steckenbleiben des Browsers auftreten.
- Microsoft Windows 7 Starter, Microsoft Windows Vista Starter und Microsoft Windows XP Professional 64-bit Edition sind nicht unterstützt.
- Bei der Kommunikation über ein IPv6-Netzwerk ausschlie
  ßlich Microsoft Windows 7 oder Microsoft Windows Vista verwenden.

#### Anmerkung

- Zu weiteren Informationen über die Systemanforderungen des PC und Vorsichtsmaßregeln bei Verwendung von Microsoft Windows 7, Microsoft Windows Vista oder Windows Internet Explorer, auf der mitgelieferten CD-ROM "Manual" - "Open" anklicken und "Notes on Windows<sup>®</sup>/Internet Explorer<sup>®</sup> versions" anklicken.
- Bei Microsoft Windows XP kann aufgrund der Grenzen der Grafik-Schnittstelle des Betriebssystems Tearing\* auftreten, wenn sich die Szene drastisch ändert (z.B. beim Aufnehmen sich sehr schnell bewegender Objekte).
  - \* Ein Zustand, wo ein kürzlich gerendeter Frame von dem darauf folgenden überlagert wird, so dass das Objekt zerrissen wirkt.
- Zu Informationen über die Verifizierung unterstützter Betriebssysteme und Web-Browsers siehe unsere Website unter

http://panasonic.net/pss/security/support/info.html.

## Warenzeichen und eingetragene Warenzeichen

- Adobe, das Acrobat Reader und Reader sind eingetragene Warenzeichen oder Warenzeichen von Adobe Systems Incorporated in den U.S.A. und/oder anderen Ländern.
- Microsoft, Windows, Windows Vista, Internet Explorer, ActiveX und DirectX sind eingetragene Warenzeichen oder Warenzeichen von Microsoft Corporation in den U.S.A. und/oder anderen Ländern.
- Bildschirmfoto(s) von Microsoft-Produkten wurden mit der Erlaubnis der Microsoft Corporation nachgedruckt.
- Intel und Intel Core sind Warenzeichen oder eingetragene Warenzeichen von Intel Corporation in den U.S.A. und anderen Ländern.
- Andere in dieser Bedienungsanleitung enthaltene Warenzeichen sind Warenzeichen des jeweiligen Eigentümers.